## คำนวณต้นทุน Calculate Cost

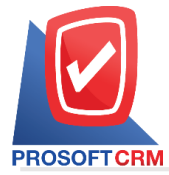

## สารบัญ

| ความหมายของการคำนวณต้นทุน | 3 |
|---------------------------|---|
| ขั้นตอนการคำนวณต้นทุน     | 3 |

\* ผู้ใช้สามารถคลิกที่รายการสารบัญ เพื่อไปหน้าเอกสารดังกล่าวได้ทันที

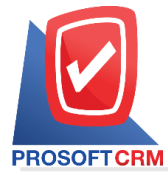

## คำนวณต้นทุน (Calculate Cost)

หมายถึง เป็นวิธีการทางบัญชีที่ทำหน้าที่รวบรวมข้อมูลทางด้านต้นทุนของธุรกิจ โดยมีวัตถุประสงค์พื้นฐานใน การจัดทำรายงานทางการเงินตลอดจนวิเคราะห์ และจำแนกข้อมูลเพื่อใช้ในการบริหารต้นทุน ตามความต้องการของ ผู้ใช้

## ขั้นตอนการคำนวณต้นทุน

1. ผู้ใช้สามารถคำนวณต้นทุน โดยกดเมนู "Inventory" > "คำนวณต้นทุน" ดังรูป

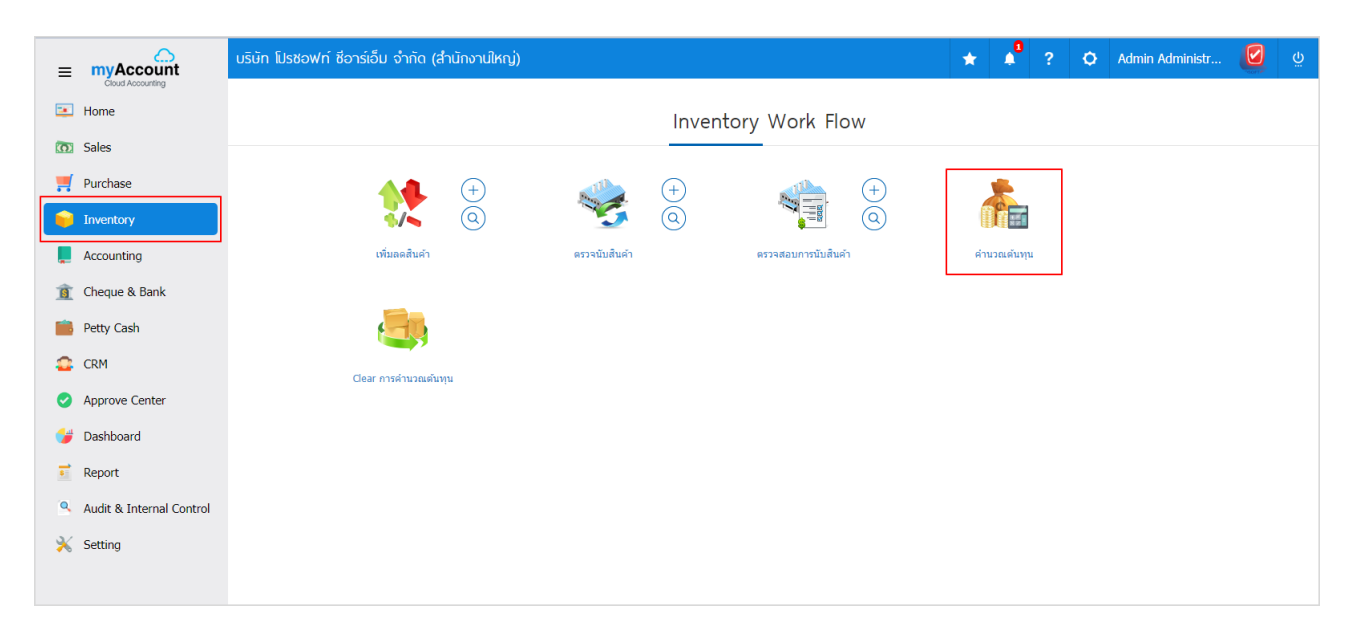

2. จากนั้นระบบจะแสดงหน้าจอการคำนวณต้นทุนสินค้า ให้ผู้ใช้ทำการกดปุ่ม "Next" ดังรูป

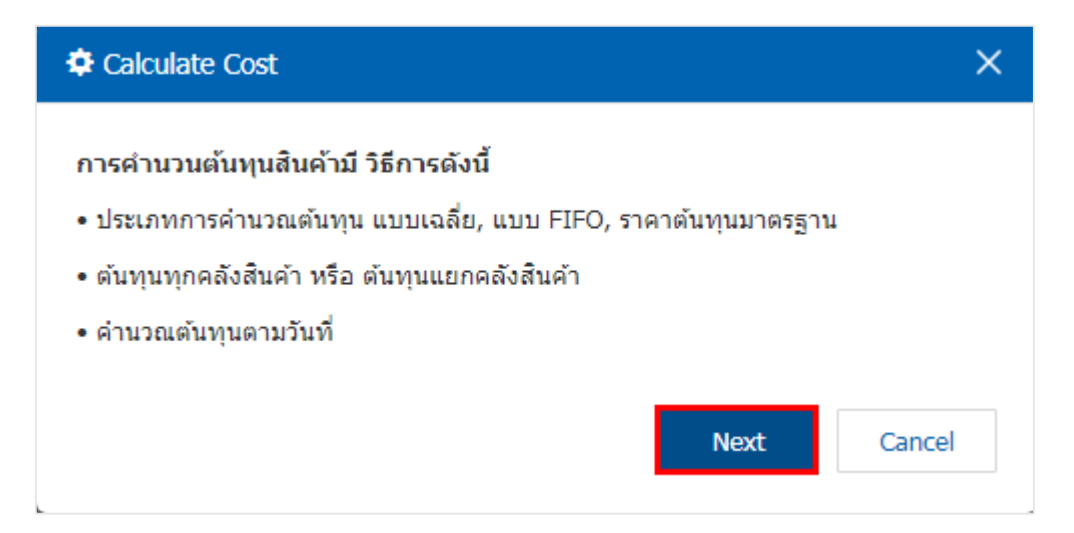

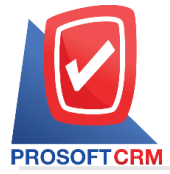

 จากนั้นระบบจะแสดงหน้าจอเลือกวันที่สำหรับคำนวณต้นทุน ผู้ใช้สามารถระบุวันที่คำนวณต้นทุนได้ตาม ต้องการ และทำการกดปุ่ม "Next" ดังรูป

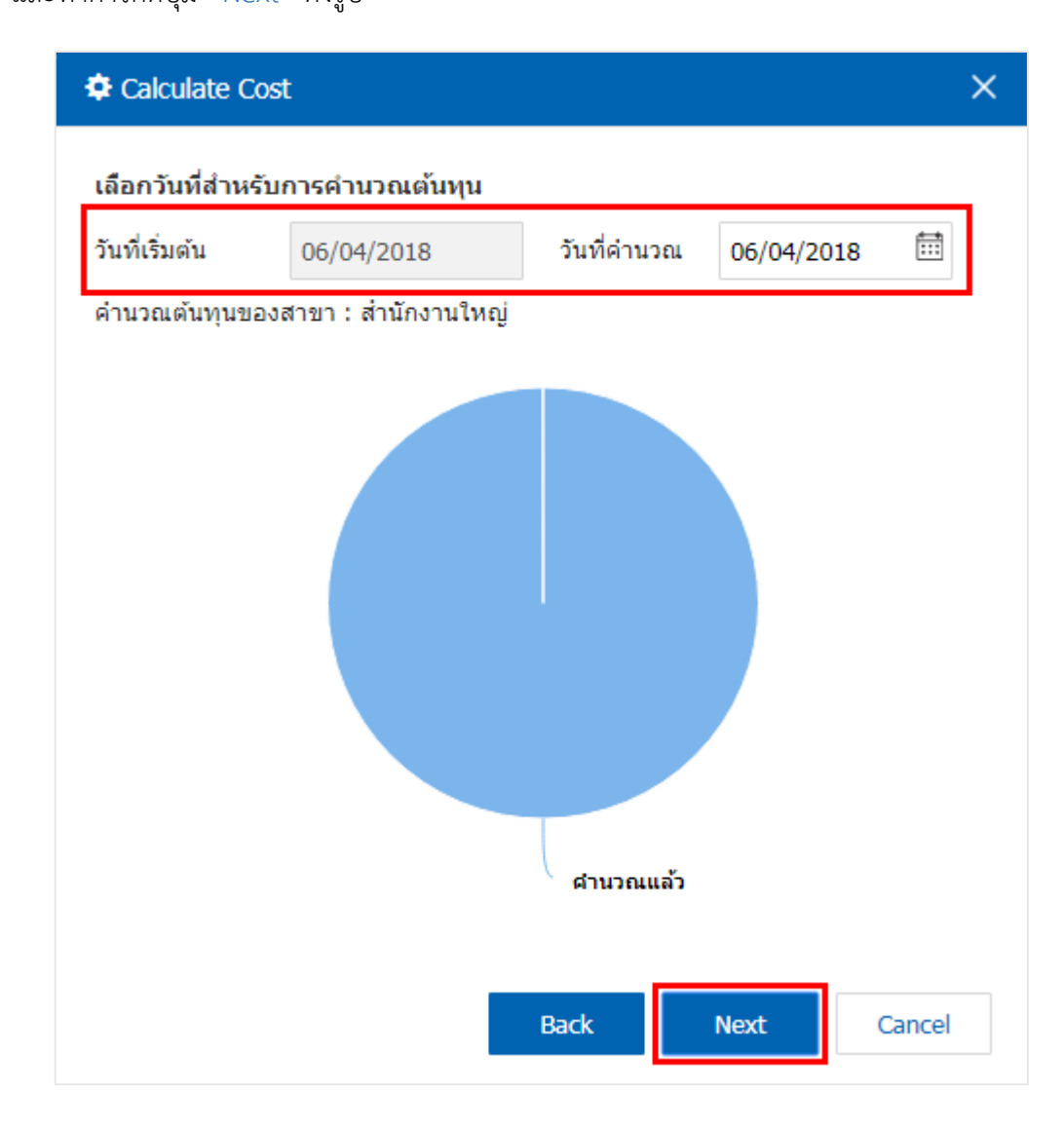

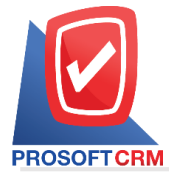

 4. ผู้ใช้สามารถ กำหนดเงื่อนไขการคำนวณต้นทุนสินค้าได้ ซึ่งเงื่อนไขการคำนวณต้นทุนสินค้ามี 2 เงื่อนไข คือ "คำนวณต้นทุนของสินค้าทั้งหมด" หรือ "ตามช่วงสินค้าที่เลือก" เมื่อทำการกำหนดเงื่อนไขการคำนวณต้นทุนสินค้า เรียบร้อยแล้ว ให้ผู้ใช้ทำการกดปุ่ม "Next" ดังรูป

| Calculate Cost                                                                                              | :      |   |     |        | ×      |  |  |
|----------------------------------------------------------------------------------------------------|--------|---|-----|--------|--------|--|--|
| เงื่อนไขการคำนวณตันทุนสินค้า<br>• คำนวณต้นทุนของสินค้าทั้งหมด หรือ ตามช่วงสินค้าที่เลือก<br>◯ สินค้าทั้งหมด |        |   |     |        |        |  |  |
| ตั้งแต่                                                                                                    | 001111 | Q | ถึง | IC-043 | Q      |  |  |
| • คำนวณต้นทุนตั้งแต่วันที่น้อยที่สุดที่มีการแก้ไขรายการ (Begin Date) จนถึงวันที่ระบุ<br>(Calculate at date) |        |   |     |        |        |  |  |
|                                                                                                    |        | В | ack | Next   | Cancel |  |  |

 จากนั้นระบบจำทำการคำนวณต้นทุนสินค้า เมื่อการคำนวณต้นทุนเสร็จสิ้น ระบบจะแจ้งเตือน "การคำนวณ ต้นทุนเรียบร้อยแล้ว" และแสดงรายละเอียดการคำนวณต้นทุน ให้ผู้ใช้ทำการกดปุ่ม "Finish" ดังรูป

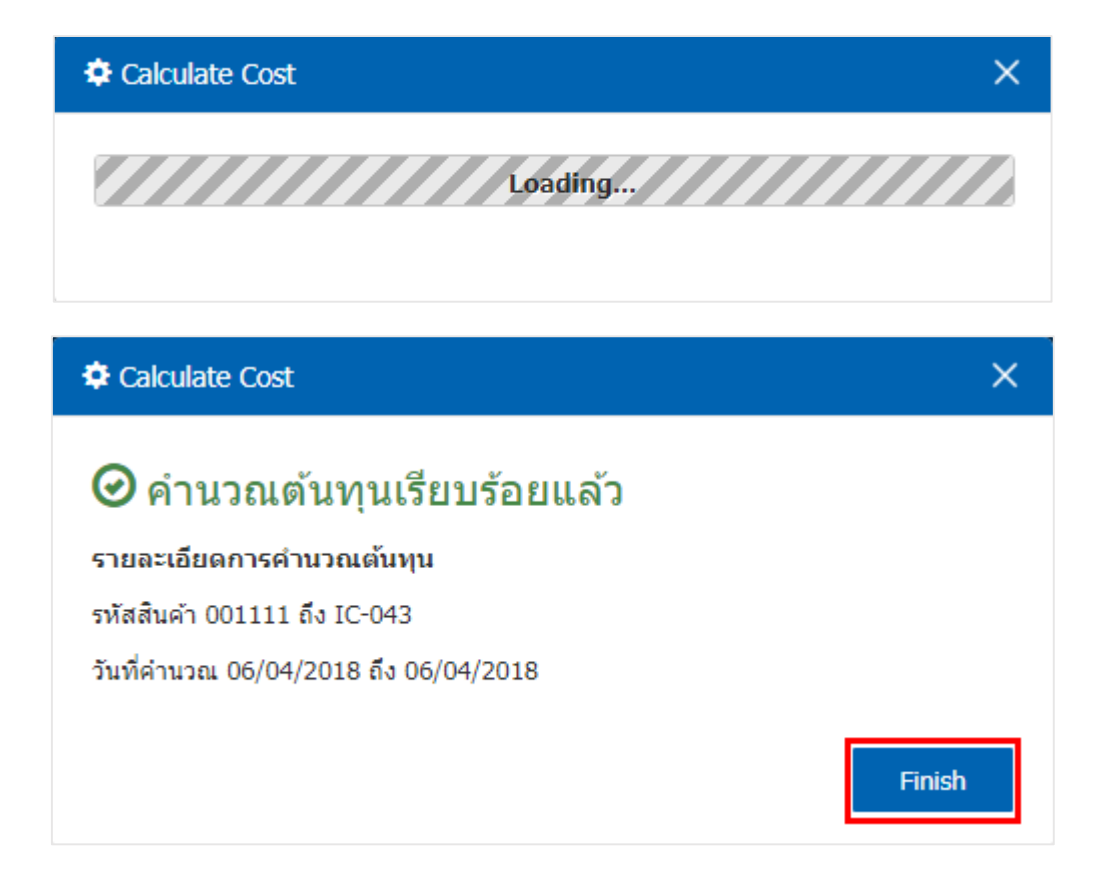